## Manual "PIZARRA DIGITAL"

### COLEGIO SALESIANO MARÍA AUXILIADORA

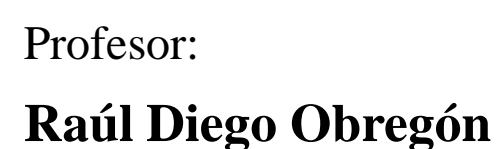

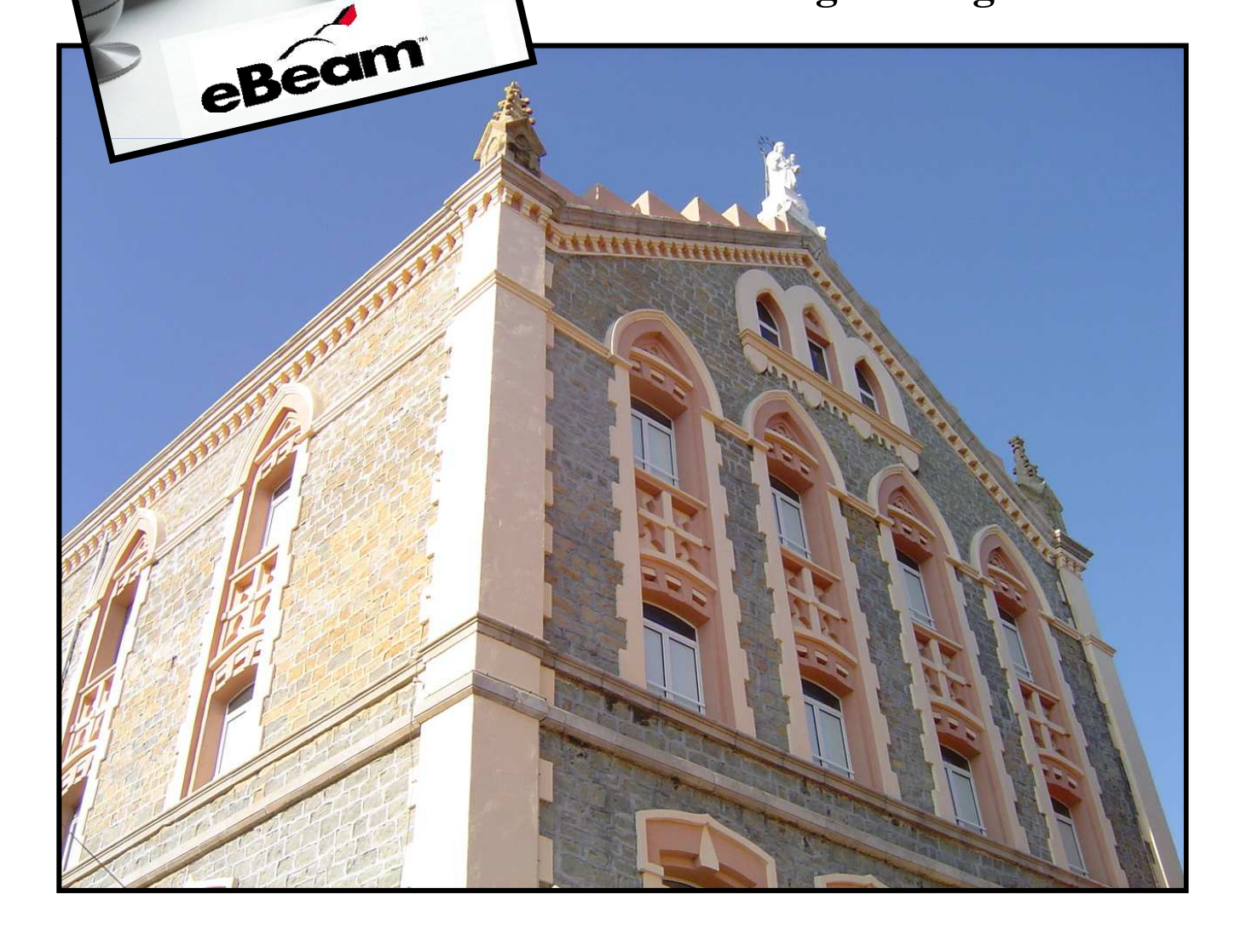

#### Montaje de la Pizarra.

Los pasos a seguir para el montado de la pizarra son los siguientes:

- Conectar el portátil a la corriente, mediante cable de corriente.
- Conectar el portátil al proyector, mediante clave de imagen.
- Conectar el portátil al audio, mediante clave de audio.
- Conectar el portátil a la pizarra, mediante el cable USB.
- Encender el proyector.
- Encender el ordenador.

En la barra de abajo del ordenador aparecerá un icono:

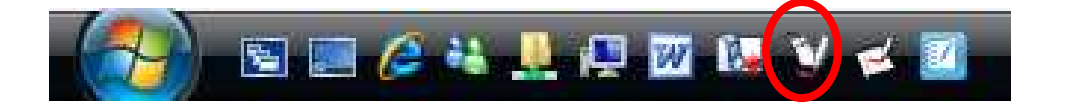

Si hacemos clic y tenemos la pizarra conectada, nos aparecerá la ruleta de herramientas-

#### Calibrado

Si hacemos clic, CON EL RATÓN, EN EL ORDENADOR; sobre este icono, nos aparecerá la pantalla de **Calibrado**. En ella haremos clic en los nueve puntos, ESTA VEZ EN LA PANTALLA y así se calibrará la PDI (Pizarra Digital Interactiva).

|--|

| <del>\$</del> | $\oplus$                                                                                                    | $\oplus$ |
|---------------|----------------------------------------------------------------------------------------------------|----------|
| Cua           | indo use el lápiz interactivo, toque el centro de cada punto res<br>Presione Esc para cancelar la calibración. | saltado. |
|               |                                                                                                    |          |
| $\oplus$      | $\oplus$                                                                                                    | $\oplus$ |
|               |                                                                                                    |          |
|               |                                                                                                    |          |
| $\oplus$      | $\oplus$                                                                                                    | $\oplus$ |

#### Editar la Ruleta de Herramientas

Si hacemos clic sobre este icono, podremos editar las propiedades de la ruleta.

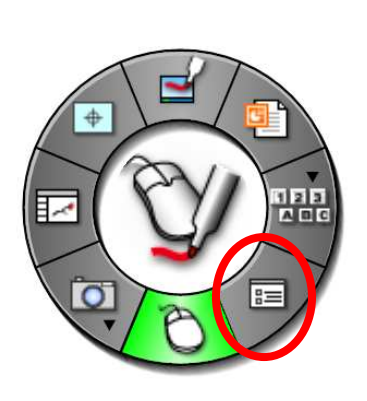

| Opciones interactivas                                                                                                    |
|----------------------------------------------------------------------------------------------------|
| Propiedades de la rueda Anotaciones Apariencia                                                                                   |
| Tamaño de<br>la paleta                                                                                                    |
| Transparencia                                                                                                    |
| Características                                                                                                    |
| Coultar cursor al dibujar I Navegacion basada en gestos Hacer doble clic en el borrador borra la pantalla I Desplazamiento suave |
| Paletas adhesivas                                                                                                    |
| Restablecer predeterminado Restablecer colores predeterminados Preferencias del sistema                                          |
| Aceptar Cancelar Ayuda                                                                                                    |

#### Aparición del Teclado

Si hacemos clic sobre este icono, nos aparecerá el teclado.

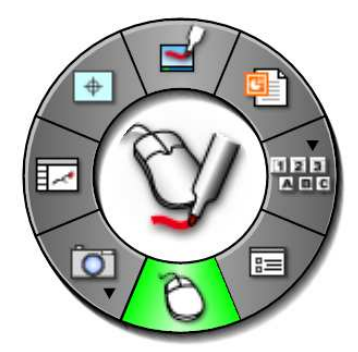

| 1 | Te   | ecla | dd | o en | par | ntal | la |      |      |     |     |     |     |   |    |     |     |   |     |   |        |     |     |     | c.  | _ [ | 2 | X   |
|---|------|------|----|------|-----|------|----|------|------|-----|-----|-----|-----|---|----|-----|-----|---|-----|---|--------|-----|-----|-----|-----|-----|---|-----|
| A | rch  | nivo | )  | Teo  | lad | D    | Co | nfig | urad | iór | ۱.  | Ayι | uda |   |    |     |     |   |     |   |        |     |     |     |     |     |   |     |
| e | sc   |      |    | F1   | Eź  | 2 1  | F3 | F4   |      | E   | 5   | F6  | F   | 7 | F8 |     | F   | 9 | F10 | F | 11 F12 | psc | slk | brk |     |     |   |     |
| 9 | 2    | 1    | T  | 2    | 3   | T    | 4  | 5    | •    | 5   | 7   |     | 8   | 9 | Т  | 0   | ŀ   | Т | i   | Г | bksp   | ins | hm  | pup | nlk | 1   | • | -   |
|   | tab  | Ī    | q  |      | w   | е    | Г  | r I  | t    | у   | - T | u   | ī   | Ι | o  | Τ   | р   | • | L   | + | ç      | del | end | pdn | 7   | 8   | 9 |     |
|   | loc  | *    | Ι  | а    | S   | Ι    | d  | f    | ļ    | ,   | h   | j   | i   | k | Ι  | I.  | ñ   | i | 1   |   | ent    |     |     |     | 4   | 5   | 6 | +   |
|   | sł   | hft  |    | 1    | z   | x    | c  | ;    | v    | Ь   |     | n   | п   |   |    |     |     | - |     | S | hft    |     | Ť   |     | 1   | 2   | 3 |     |
| c | :trl |      | 2  | 2    | alt |      |    |      |      |     |     |     |     |   |    | alt | t i | - |     |   | ctrl   | +   | Ŧ   | →   |     | 0   |   | ent |

#### Abrir una Power Point

Si hacemos clic sobre este icono, nos aparecerá un menú para buscar y abrir una Power Point.

| Buscar en:                                                              | Docume                                                                                    | ntos                                                                                                    | • + •  | ₫ 💷       |          |
|-------------------------------------------------------------------------|-------------------------------------------------------------------------------------------|----------------------------------------------------------------------------------------------------|--------|-----------|----------|
| Sitios recientes<br>Escritorio<br>Primaria-5<br>Equipo<br>Equipo<br>Red | Nombre<br>Mi Scra<br>Mis arc<br>My Not<br>n260079<br>SMART<br>Update<br>Update<br>Mis car | Pecha mod Tipo<br>pobook<br>nivos recibidos<br>ebook Content<br>p<br>Notebook<br>5<br>5<br>setas para compartir | lamano | Etiquetas |          |
|                                                                         | Nombre:                                                                                   | I                                                                                                    |        | •         | Abrir    |
| 1                                                                       | Tipo:                                                                                     | Archivos de PowerPoint (*.ppt)                                                                                  | ectura | -         | Cancelar |

#### Capturar pantalla o una parte de la pantalla

Si hacemos clic sobre este icono, podremos capturar la pantalla o parte de la misma.

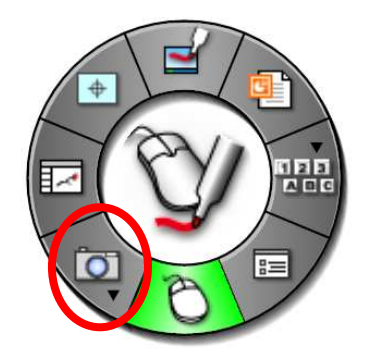

| Importar o                        | COLOR DE PERSON                                                                        |
|-----------------------------------|----------------------------------------------------------------------------------------|
|                                   | como objeco                                                                            |
| Capturar una                      | selección                                                                              |
| (Toque I<br>Rotulado<br>el área q | r. A continuación, utilice el<br>or interactivo para seleccionar<br>jue se capturará). |

#### Herramientas de escritura

Si hacemos clic sobre este icono, aparecerá un menú de herramientas de escritura.

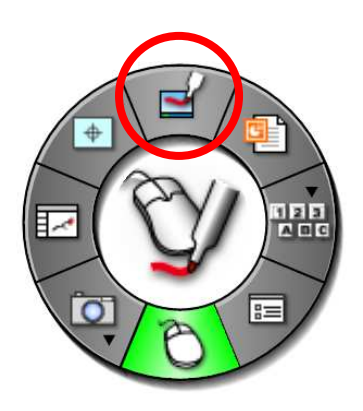

Nos cambiará a esta otra ruleta en la directamente podremos escribir.

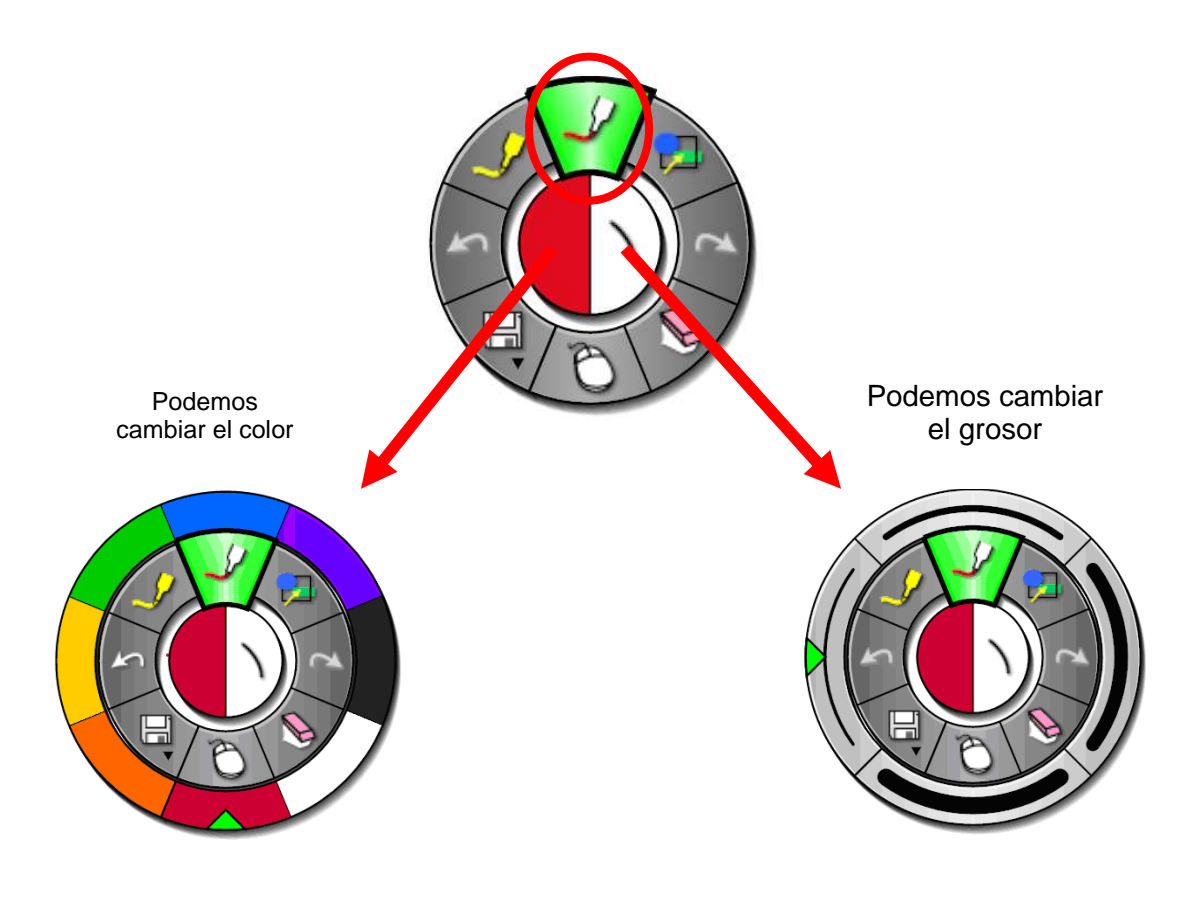

Podemos seleccionar formas:

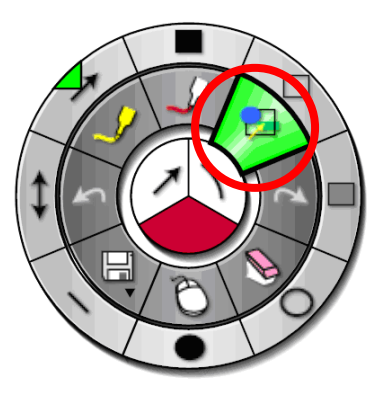

Podemos seleccionar el borrador:

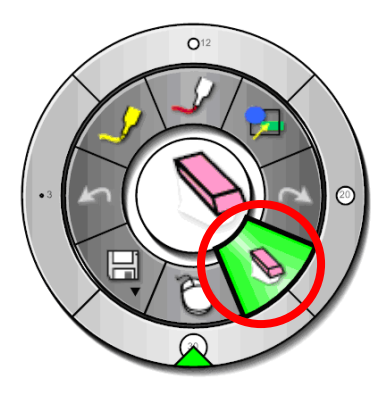

Podemos seleccionar retroceder y avanzar:

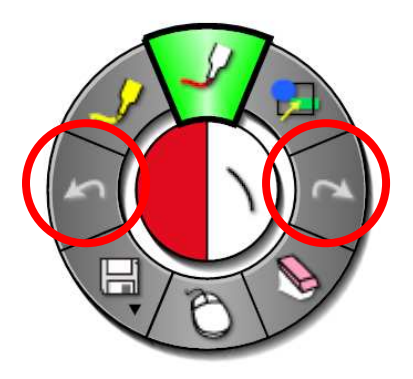

Y podemos guardar nuestras anotaciones. Se hará una captura de pantalla que se mandará al programa de la pizarra **Scrapbook**.

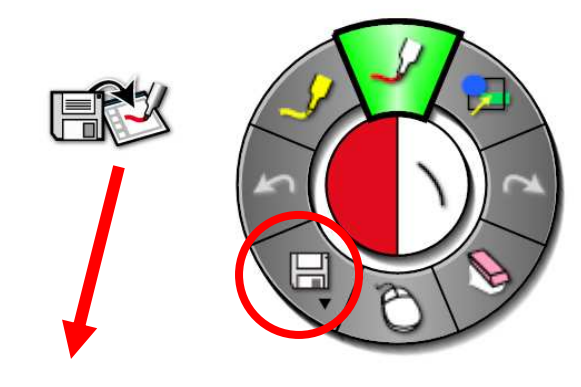

Lo guarda en el programa de la Pizarra

### Como abrir el programa de la Pizarra: SCRAPBOOK

Si hacemos clic sobre este icono, se abrirá el programa Scrapbook.

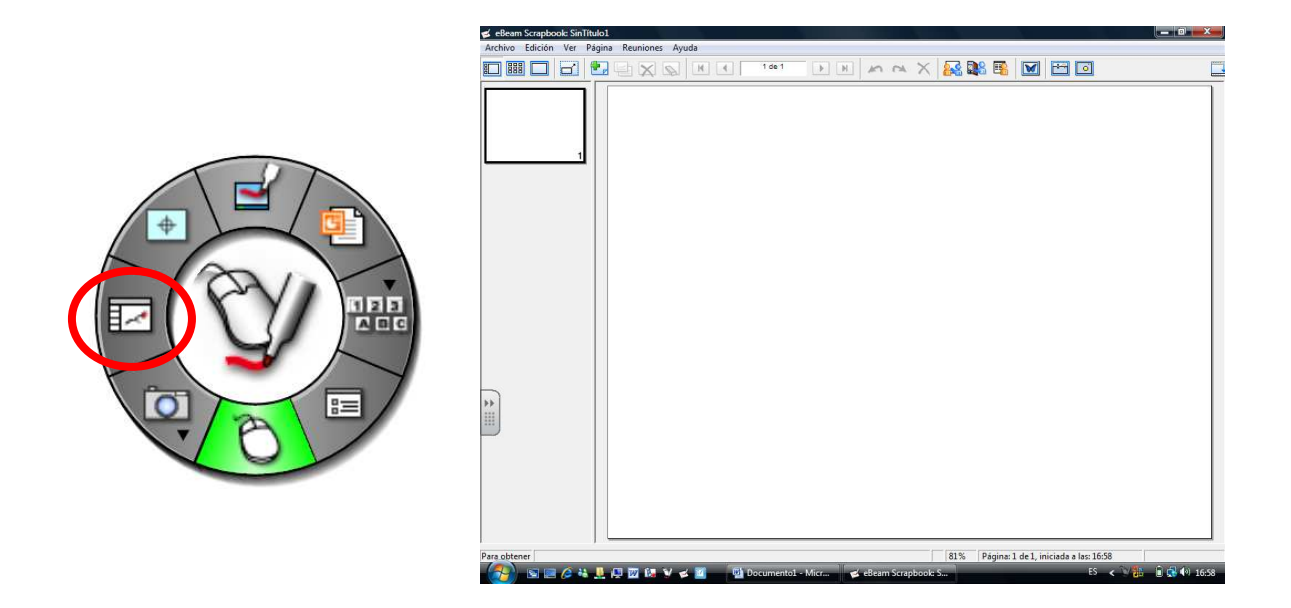

#### Menú del SCRAPBOOK

Si hacemos clic sobre este icono 🎽 , se abrirá el programa Scrapbook.

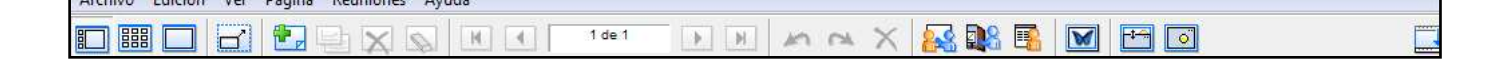

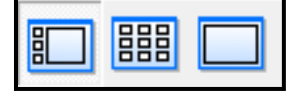

Estos botones nos permiten tener distintas vistas de la pizarra.

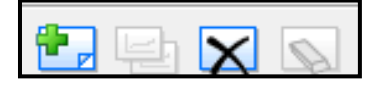

Estos botones nos permiten, añadir más pizarras, eliminar pizarras o borrar lo escrito en la pizarra.

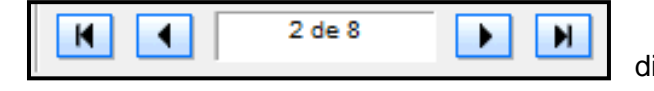

Con estos botones nos movemos por las distintas pizarras

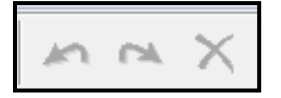

Con estos botones, deshacemos los pasos realizados, los volvemos a hacer y eliminamos lo último escrito.

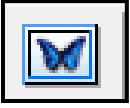

Con este icono se nos abre la ventana de imágenes y plantillas. Buscamos la que nos interese, están organizadas por temas y arrastramos hasta la pizarra.

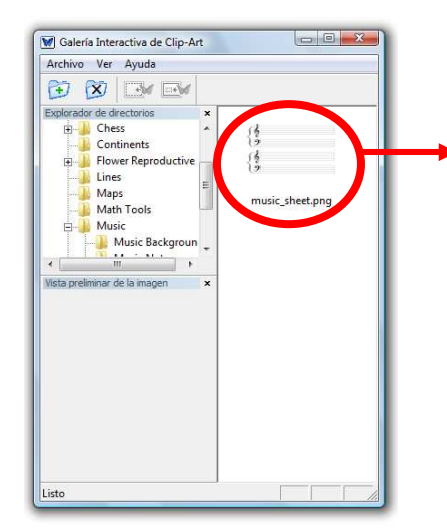

Arrastrar la forma o plantilla hasta la pizarra.

| elicam Scrapbook Smith | ten Persinent Anda |      |                                         |  |
|------------------------|--------------------|------|-----------------------------------------|--|
|                        |                    | PRAX |                                         |  |
|                        |                    |      |                                         |  |
| obtener                |                    |      | 11% Páginx 1 de 1, iniciada a las 10:47 |  |

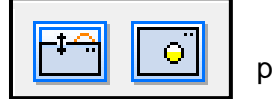

Con estos iconos tapamos la pantalla o focalizamos la atención en un punto.

# La Ruleta de Herramientas en el SCRAPBOOK

La ruleta de Herramientas en el SCRAPBOOK es distinta en el momento que entramos al programa.

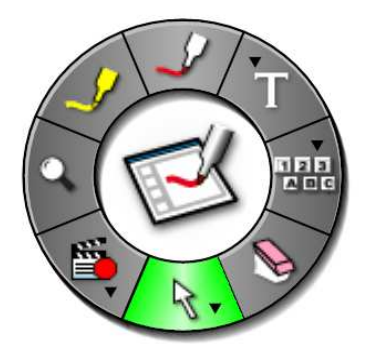

Con esta ruleta podemos: Escribir, subrayar, escribir con el teclado o hacer formas, hacer aparecer el teclado, borrar, ampliar, grabar o capturar.

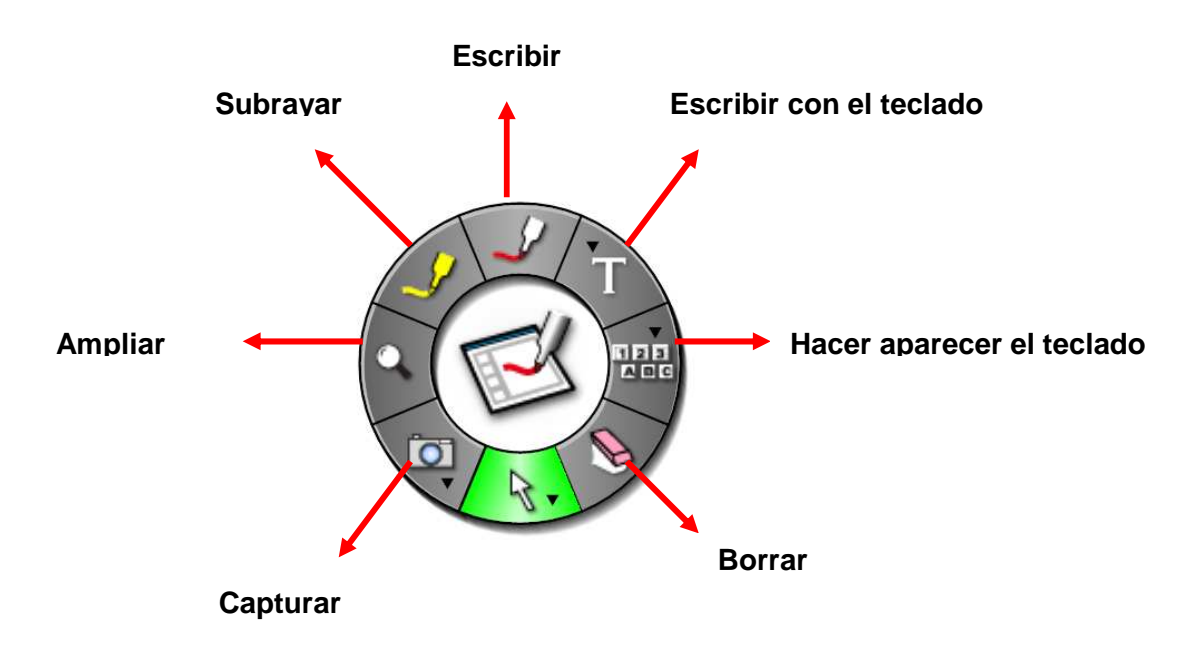

Los botones de capturar y de escribir con teclado se pueden modificar para que aparezcan otras funciones.

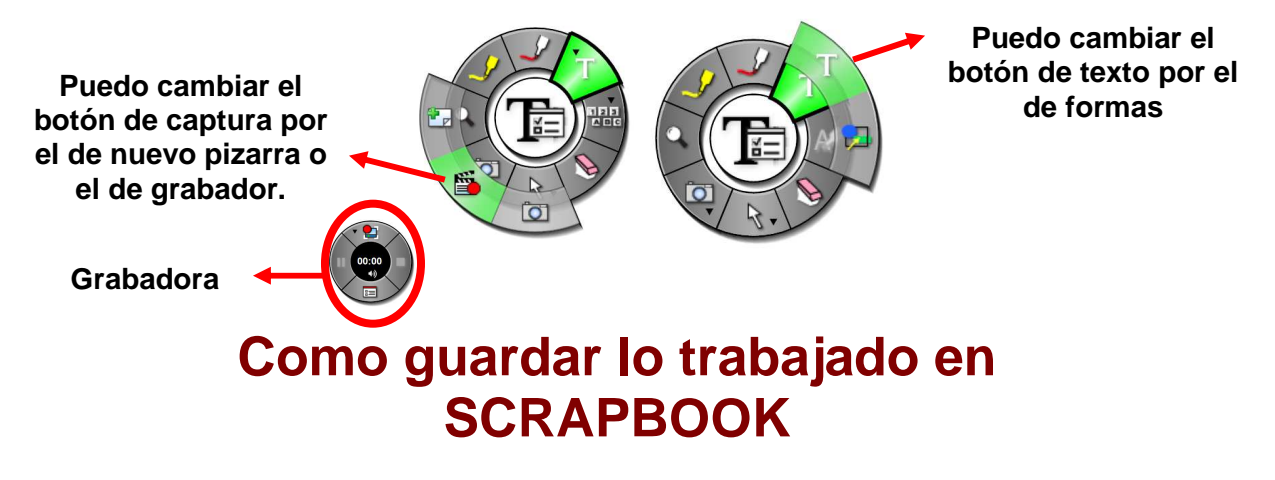

El uso del programa SCRAPBOOK se puede realizar sin la necesidad de tener conectada la pizarra a nuestro ordenador. Una vez que hayamos preparado las clases se pueden **Guardar** en el formato del programa para abrirlas en clase con la pizarra y trabajar con ellas.

Para ellos hacemos **Archivo**, **Guardar Como**...y damos nombre al archivo. Por defecto el archivo se guardará en el formato de la pizarra: **Archivo de Scrapbook (.\*ESB)** 

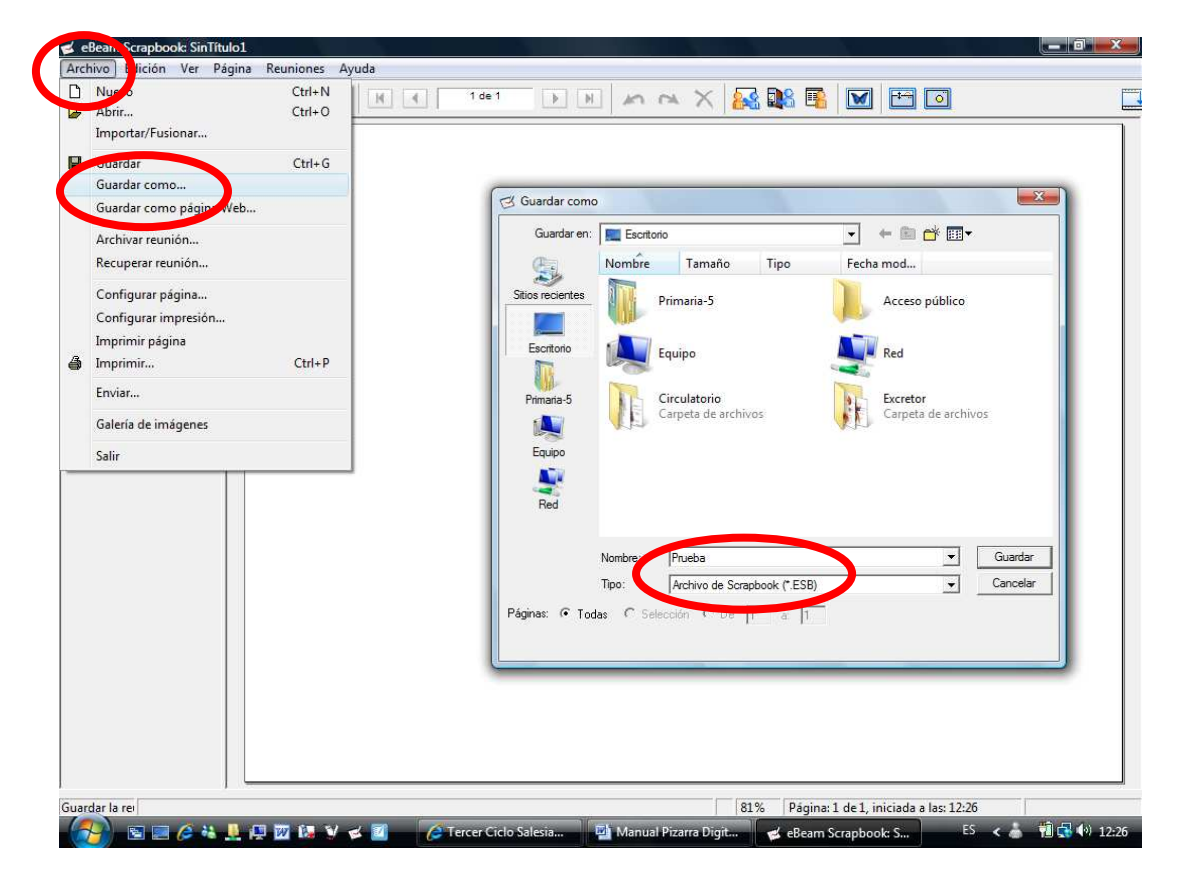

No hay que olvidar que cuando se termina la clase se pueden guardar todas las pizarras empleadas. Sólo hay que ir a **Archivo, Guardar Como**... pero en este caso lo guardaremos como: PDF (Documento no modificable), Power Point (Presentación), JPG (Imagen),... para posteriormente imprimir o colgar en Internet y que ellos lo puedan descargar.

| Nombre:                  | Prueba                                                                                                    | Guardar  |
|--------------------------|----------------------------------------------------------------------------------------------------|----------|
| Tipo:                    | Archivo de Caropbools (* ESB)                                                                                                    | Cancelar |
| Páginas: • Todas C 2 dec | Archivo de Scrapbook (* ESB)<br>Archivo PDF (* PDF)<br>Archivo de PDF vectorial (* PDF)<br>Mapa de bits (* BMP)<br>JPEG (* JPG)<br>TUE (* TUE) |          |
|                          | HTF (, LTF)<br>Metarchivo (*,emf)<br>Presentación de PowerPoint (*,ppt)<br>Diapositivas de PowerPoint (*,pps)                                  |          |